# Virtual Reality

**STREAMING** CONECTION **META QUEST 2** 

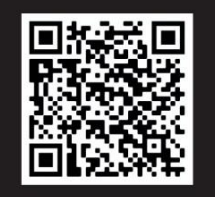

1. Connect the computer and

the goggles to the same

#### **EQUIPMENT NEEDED**

In order to be able to stream the content of Oculus Quest you will need:

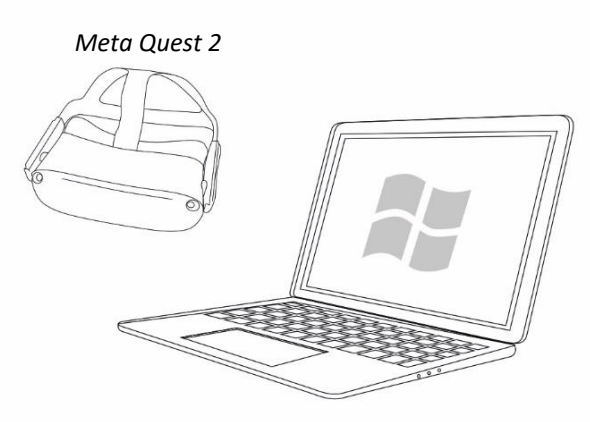

Computer with WIFI connection (mínimum version Windows 8)

#### STEP 1

- 2. Log in at auth.meta.com with your username and password. (provided with the kit).
- 3. Enter in Oculus.com/casting Recommended browser: **Google Chrome.**

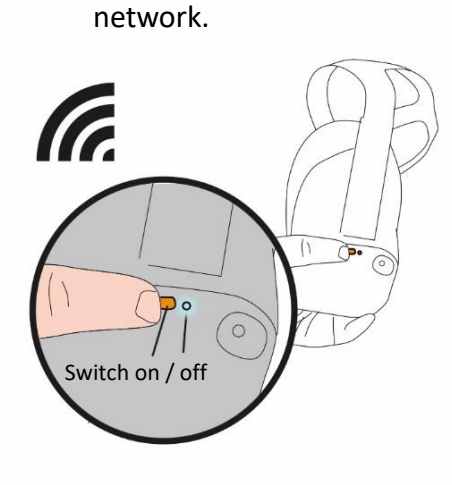

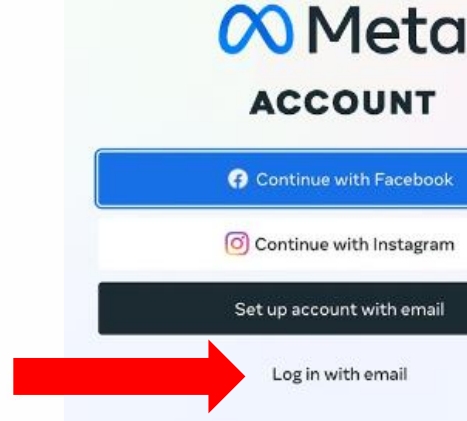

4. Start streaming to this private link from your headset.

5. The screen will show the content of the goggles

@ Meta 2022 · Privacy · Terms · English (US)

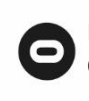

Press **button** \varTheta In order to Open the universal menu

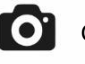

Go to Camera

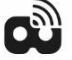

Select Transmit

Select Computer

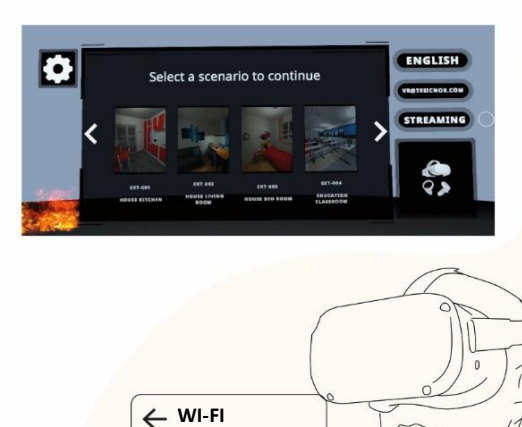

Yes 🛑 + Add network Connected with no internet Ready

~

## ¿What to do if the goggles do not connect?

1. Check that computer and goggles are connected to the same network.

2. Check that googles and web are logged with the same username.

3. Access on the bottom menu to the Oculus Quest menu. To WIFI CONFIGURATION

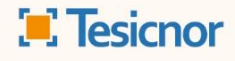

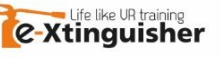

# Virtual Reality

TESICNOR STREAMING CONNECTION

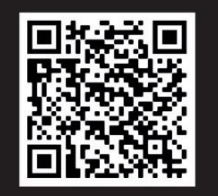

### **STEP 3**

Open the e-Xtinguisher file in the goggles.

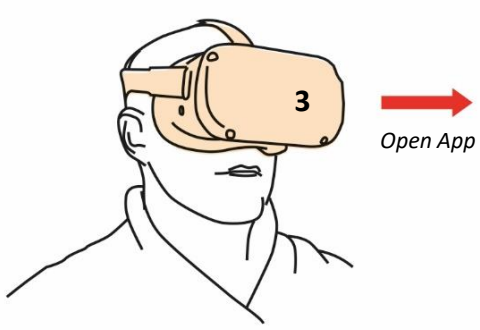

### **STEP 1**

Unzip the file "Streaming Receiver.zip"

## PASO 2

Open the file "StreamingUnity2022.exe"

|           |       | StreamingUnity2022_BackUpThisFolder_B | 05/12/2022 8:49  | Carpeta de archivos |           |
|-----------|-------|---------------------------------------|------------------|---------------------|-----------|
|           |       | StreamingUnity2022_BurstDebugInforma  | 07/12/2022 12:19 | Carpeta de archivos |           |
|           |       | StreamingUnity2022_Data               | 07/12/2022 12:20 | Carpeta de archivos |           |
|           | 4     | baselib.dll                           | 05/12/2022 8:46  | Extensión de la ap  | 410 KB    |
| 5         |       | GameAssembly.dll                      | 05/12/2022 10:04 | Extensión de la ap  | 19.041 KB |
| Open file | ***** | StreamingUnity2022.exe                | 07/12/2022 12:20 | Aplicación          | 651 KB    |
|           | 0     | UnityCrashHandler64.exe               | 05/12/2022 8:46  | Aplicación          | 1.115 KB  |
|           | 4     | UnityPlayer.dll                       | 05/12/2022 8:46  | Extensión de la ap  | 28.571 KB |

### **STEP 4**

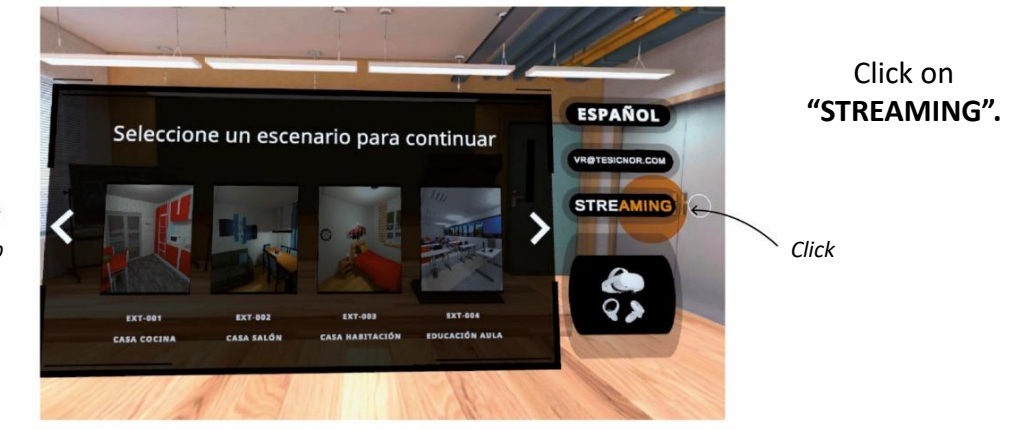

#### **STEP 5**

Check the IP that appear in the computer.

#### **STEP 6**

Input the IP with the numeric keypad of the goggles.

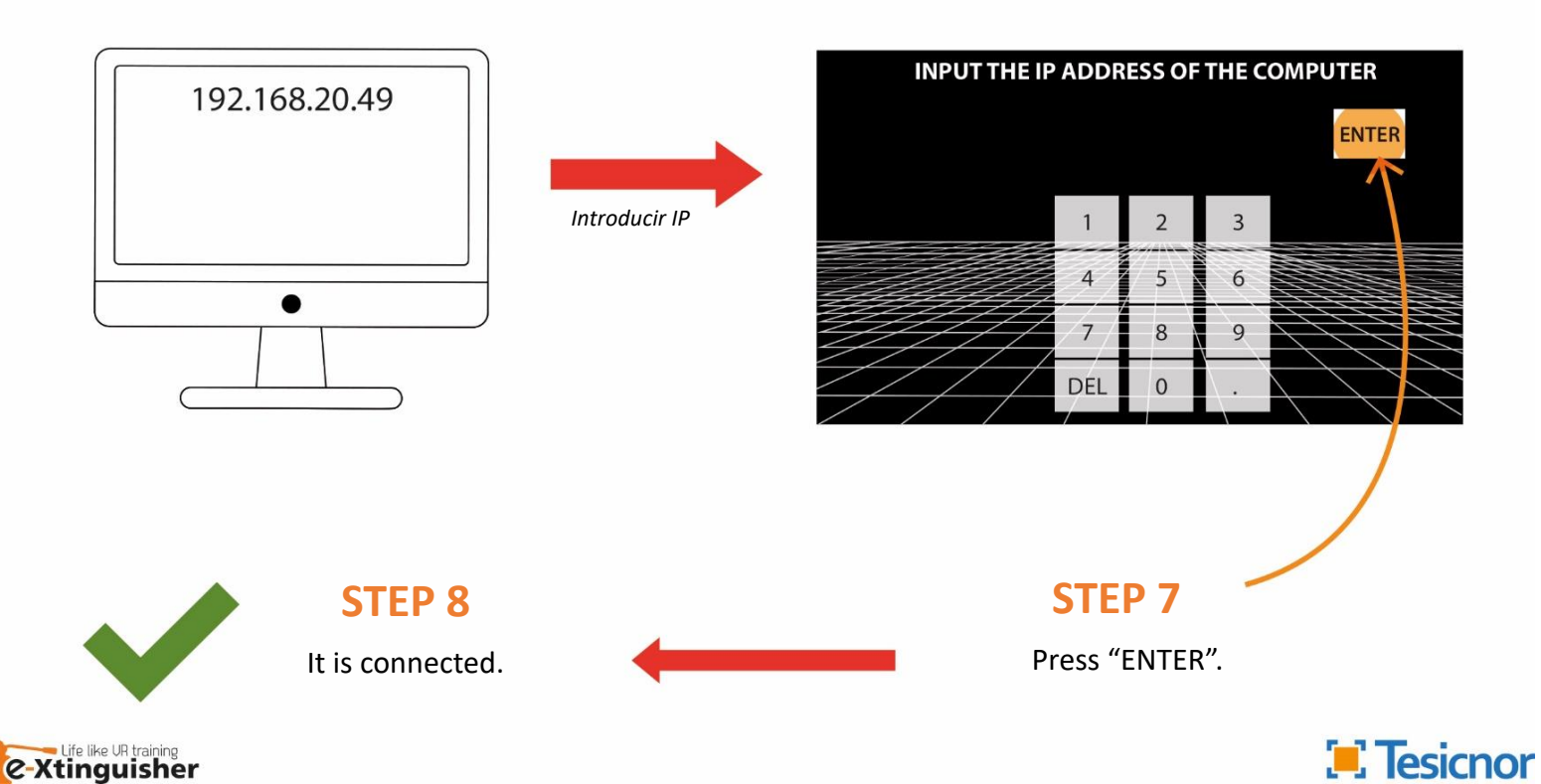